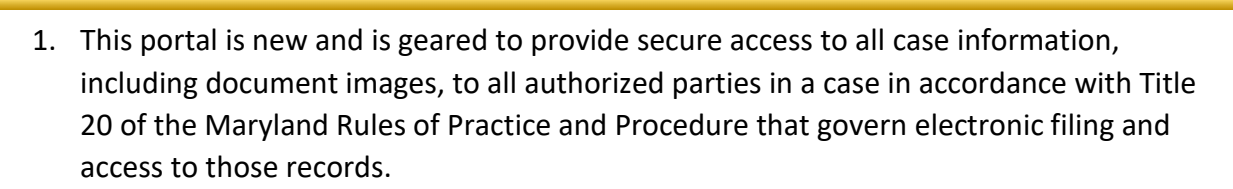

Maryland Record Search Registration – Attorneys

- 2. All users must register with the same email address used on the efiling system.
- 3. All users of the portal must be registered and associated with specific cases in the MDEC system.
- 4. The web address for the Maryland Judiciary Record Search Portal is <u>https://mdecportal.courts.state.md.us/MDODYSSEYPORTAL</u>

MARYLAND

COURTS

MDE

| Maryland Judiciary Record Search                                                                                                    | Register / Sign In 🛔 🗸     |
|----------------------------------------------------------------------------------------------------|----------------------------|
|                                                                                                    | Register                   |
|                                                                                                    | Sign In                    |
| Search Options and Notifications                                                                                                    |                            |
| To view cases and documents electronically, you must register with the same email address used on the efiling system.                                                                             |                            |
| Effective immediately, June 23, 2016, to protect against exposing potentially confidential information the Appeal Record documents are now classified as Confidential and access will be limited. | Extract and Appeal Index   |
| Maryland Judiclary Record Search is for Attorneys or Case Parties to view case information and non-confidential docum<br>(upper right of the screen) to continue.                                 | ent images. Please sign in |
| Others requiring case information should use CaseSearch. Click here.                                                                                                    |                            |
|                                                                                                    |                            |
|                                                                                                    |                            |
|                                                                                                    |                            |
|                                                                                                    |                            |
|                                                                                                    |                            |
|                                                                                                    |                            |
| Smart Search                                                                                                    |                            |
| Search for court records.                                                                                                    |                            |
|                                                                                                    |                            |
|                                                                                                    |                            |

5. Click the "Register" button located at the top right corner of the page and a (Registration Form) window will appear.

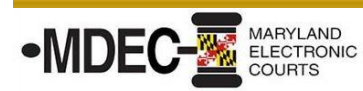

| Registration Form            |                            |
|------------------------------|----------------------------|
| First Name                   | Last Name                  |
| Email Address                | Username                   |
| Password                     | Confirm Password           |
| Mobile Phone (Numbers O      |                            |
| Select Service Provider      | SMS Correspondence Add     |
| Select Security Question 1   | Answer for Security Questi |
| Select Security Question 2   | Answer for Security Questi |
| Select Security Question 3   | Answer for Security Questi |
| W8JCB9/0                     |                            |
| Please retype the characters |                            |
| Next Cancel                  |                            |

- 6. Remember to register with the same efiling email address in order to gain access.
- 7. Complete the "Registration Form." Then click "Next" and a (Registration Complete) window will appear. Note: You do not need to enter a mobile phone number nor select a provider.

| •MDEC- MARYLAND<br>ELECTRONIC<br>COURTS Maryland Record Search Registration – Attorneys                 |                                                                                                    |  |
|----------------------------------------------------------------------------------------------------|----------------------------------------------------------------------------------------------------|--|
| Maryland J                                                                                              | Judiciary Record Search                                                                                                    |  |
| Registration Complete<br>You must verify your email address<br>click in the link provided in your email | e<br>before you can log in. A verification link was sent to <b>linmalinowski1@gmail.com</b> . To verify your account,<br>all. |  |
| Didn't get an email? Resend Verifica                                                                    | ation                                                                                                    |  |

- 8. Click "Finish" to complete the registration.
- 9. Access your email and a Tyler Online Portal Account Verification link will appear from no\_reply@tylerhost.net. Click on the <u>Maryland Judiciary Record Search</u> link.

|               | yland Judiciary Record Search |
|---------------|-------------------------------|
| Sign In       |                               |
| User name     |                               |
| Password      |                               |
| Sign In Forge | ot Password                   |

- 10. Your registration is now complete.
- 11. Enter your username and password.
- 12. Click "Sign In" and the (Request Access) window will appear.

| Maryland Record Search Registration – Attorneys                                                                                                    |                    |  |  |
|----------------------------------------------------------------------------------------------------|--------------------|--|--|
| -                                                                                                    | Request Access     |  |  |
| If you are eligible for access to additional features, select your role and complete the prompts. You can request access to a role at any time from the Welcome menu. |                    |  |  |
|                                                                                                    | * Select Your Role |  |  |
|                                                                                                    | Home               |  |  |

13. Select your role, i.e., Attorney or State's Attorney. Note: If you are an attorney at the Office of the Public Defender's you will need to select the "Attorney" role.

| Request Access                                                                                                    |                       |  |
|----------------------------------------------------------------------------------------------------|-----------------------|--|
| If you are eligible for access to additional features, select your role and complete the prompts. You can request access to a role at any time from the Welcome menu. |                       |  |
| Attorney                                                                                                    |                       |  |
| What's Included                                                                                                    |                       |  |
| Smart Search Portlet                                                                                                    | Notifications Portlet |  |
| Complete the Following                                                                                                    |                       |  |
| Client Protection Fund #                                                                                                    |                       |  |

14. Enter your Client Protection Fund number (CPF). If you do not know your CPF number, you can find it in the Client Protection Fund's attorney listing online at <a href="http://mdcourts.gov/lawyers/attylist.html">http://mdcourts.gov/lawyers/attylist.html</a>

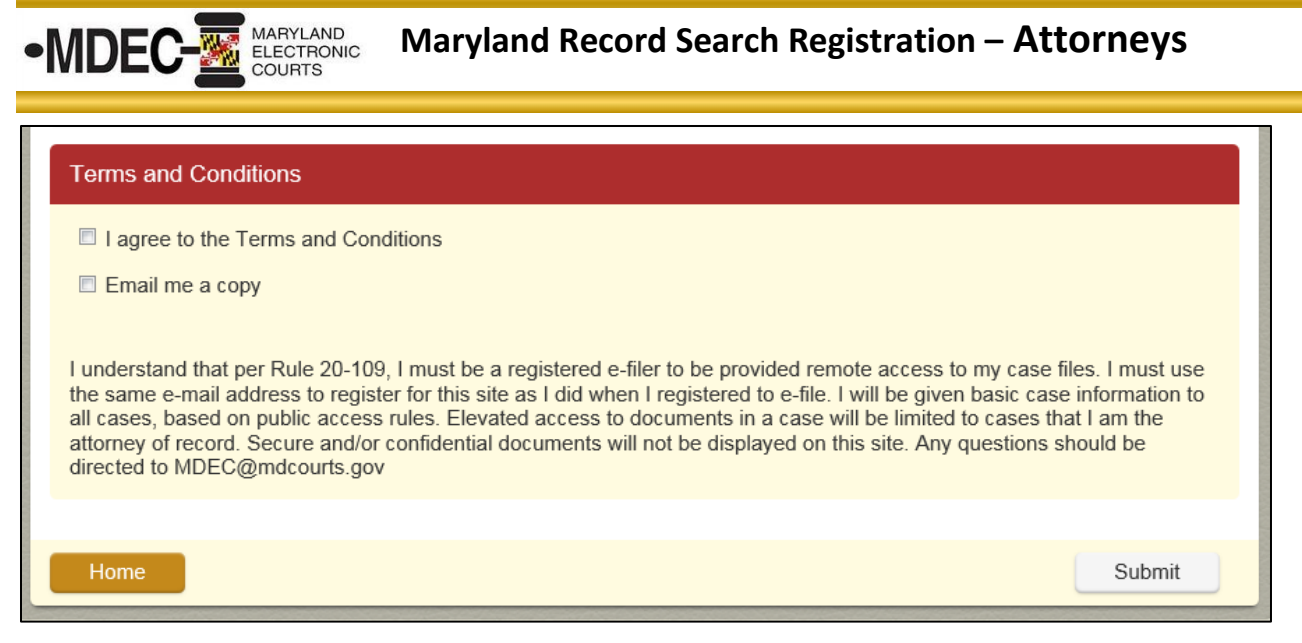

- 15. Read the terms and conditions before continuing.
- 16. Click the "I Agree" check box to accept the Terms and Conditions for using the Secure Portal.
- 17. Click the "Email me a copy" check box to receive electronic notification of the Terms and Conditions.
- 18. Then click "Submit." A submitted (Request Access) window will appear.

| Request Access                                                                                  |  |
|-------------------------------------------------------------------------------------------------|--|
| Your access request has been submitted.<br>You will be notified of any status change via email. |  |
| Home                                                                                            |  |

- 19. This is confirmation that your access request has been submitted.
- 20. Click "Home" to return to the home page and log in with your email address and password. While you can login at this point, you will not see documents until your access has been configured and approved.

**Note:** You will receive an email from <u>noreply@mdcourts.gov</u> indicating 'Your Portal Access Request Received'. After your access request is reviewed, you will get another email to let you know that your access has been approved or denied.